Thank you for choosing to support EveryMind through Walmart's Round Up program! Your generosity helps us continue empowering individuals and strengthening communities through mental health services and resources. Follow the simple steps below to select EveryMind as your preferred nonprofit and make a difference with every purchase.

STEP 1: Navigate to your account by clicking "Account" in the top right corner. Select account from the drop-down menu

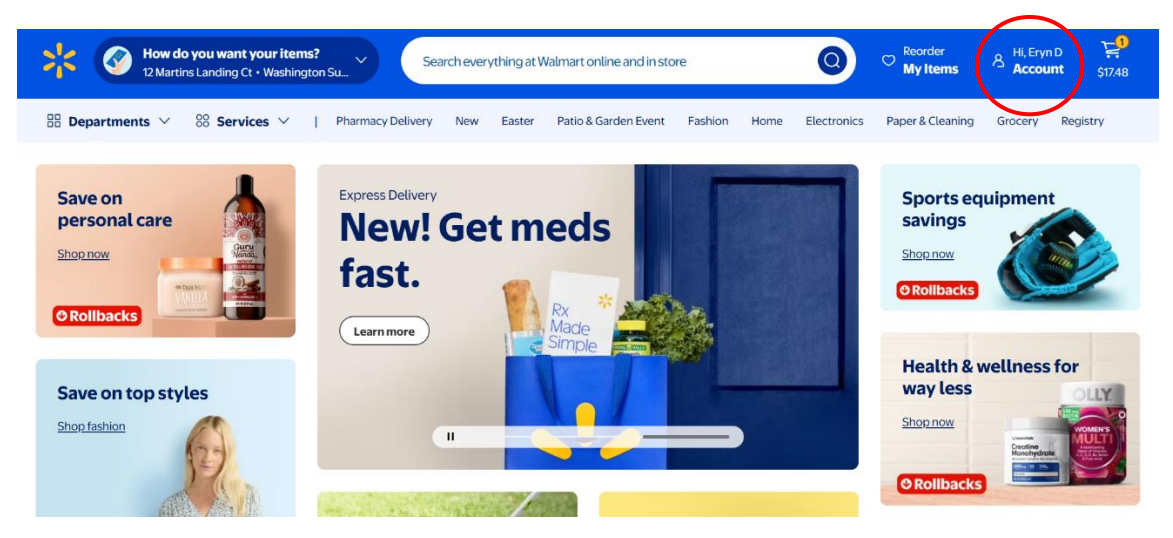

STEP 2: Once you're in your account, scroll down and click the "Giving & Impact" option

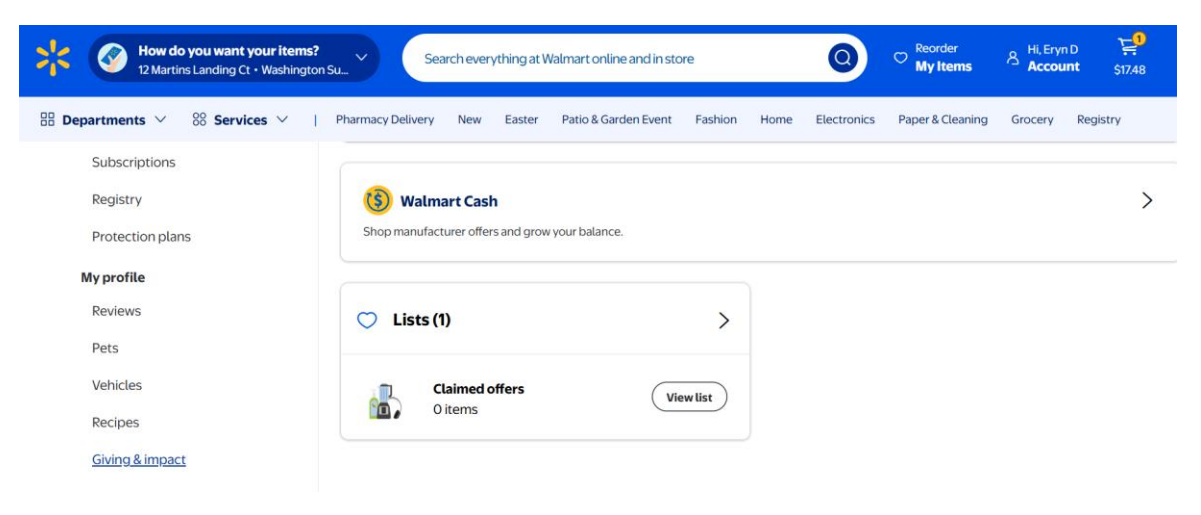

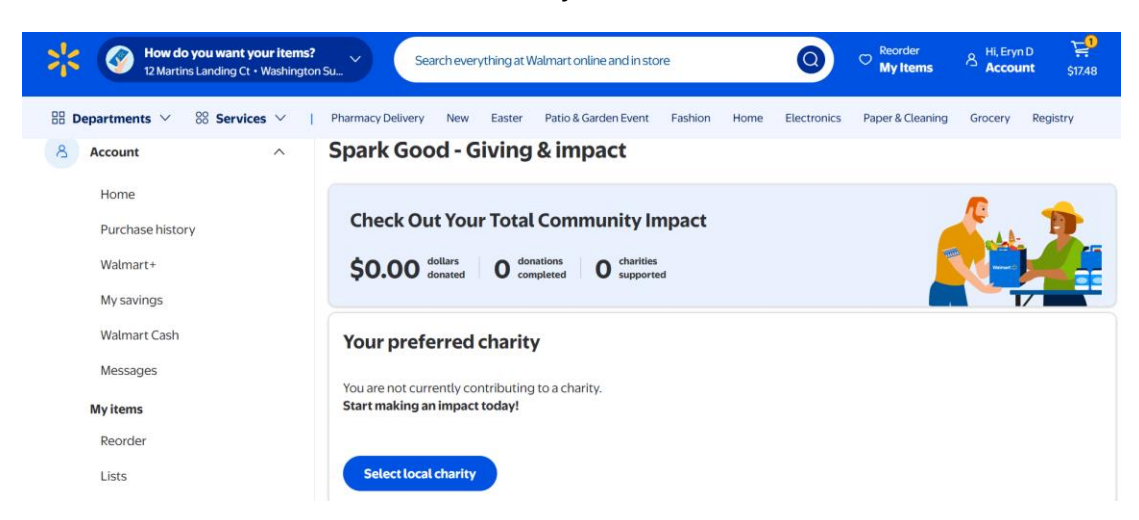

STEP 3: Click on the "Select local charity" button

STEP 4: Type in EveryMind in the search bar. Make sure your correct zip code is selected. Click on select and confirm EveryMind as your charity.

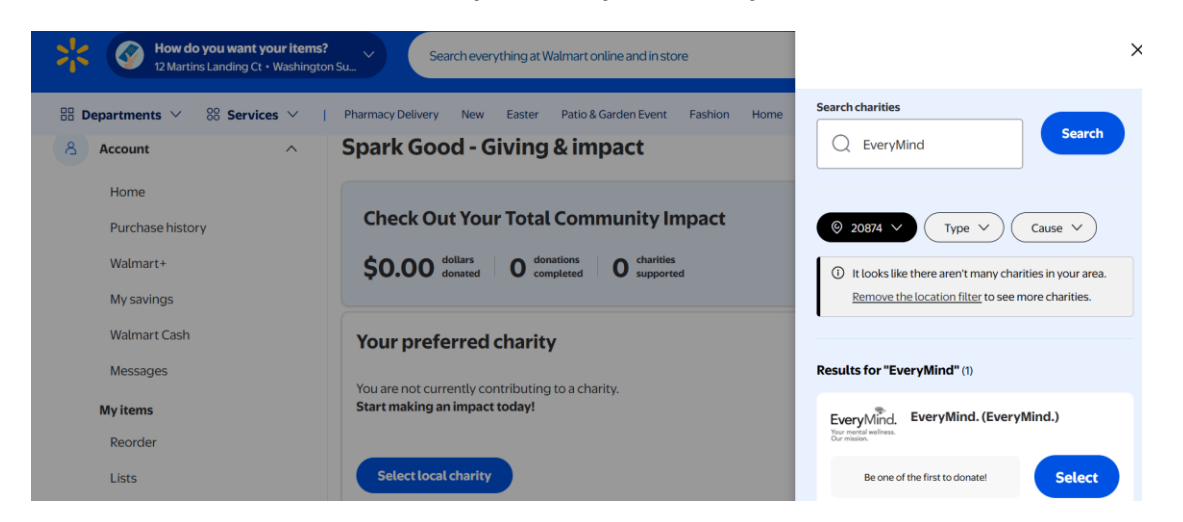

Step 5: You're all set! Make sure to update your preferences so that you're able to round up your purchases when you check out.

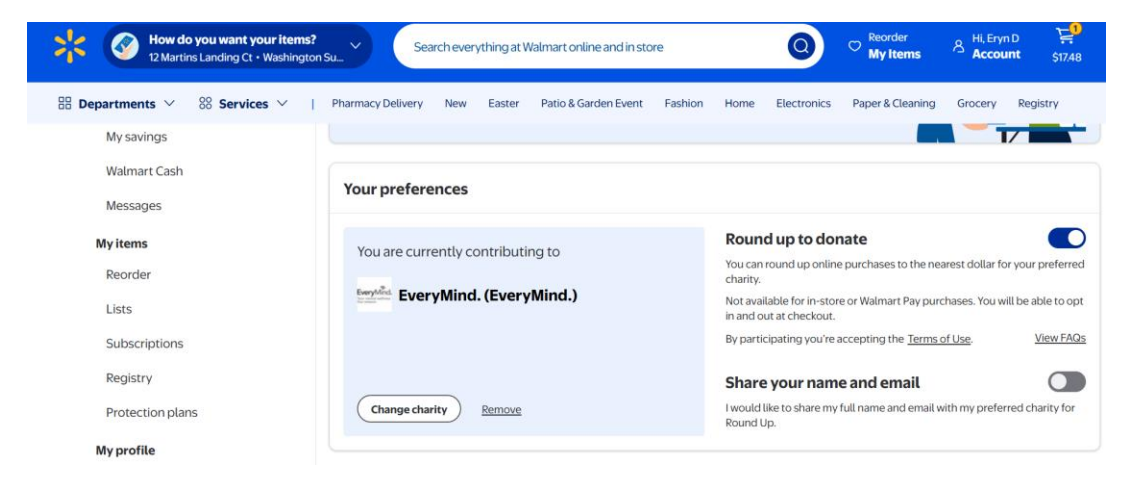